### การออกใบเสนอราคา

- 1. เลือกเมนู เสนอราคา
- คลิกปุ่ม เพิ่ม แล้วใส่ข้อมูลใบเสนอราคาให้ครบถ้วน
  - A. การเลือกชื่อลูกล้า ให้คลิกที่ปุ่ม .... จะแสดงหน้าต่างรายชื่อลูกล้า
    เลือกลูกล้าโดยการดับเบิ้ลคลิกที่รายชื่อที่ต้องการ(ดูวิธีการเพิ่มรายชื่อลูกล้าที่หัวข้อ การเพิ่มรายชื่อลูกล้า)
- 3. คลิกที่ปุ่มเลือกสินค้า จะแสดงหน้าต่างรายการสินค้าเลือกรายการสินค้าที่ต้องการ รายการก็จะเพิ่มเข้ามาในใบเสนอราคา
- 4. บันทึกข้อมูล

| 🗿 iSoft SaleSto | ore - โปรแกรม    | บริหารงานขายสินค่              | កែ (DEMO VER         | SION] - [ใบเสนอราคา]                  | I         |                  |               |                            |           |               | - 0                  | X        |
|-----------------|------------------|--------------------------------|----------------------|---------------------------------------|-----------|------------------|---------------|----------------------------|-----------|---------------|----------------------|----------|
| 🗐 ข้อมูลหลัง    | ก ระบบงาน        | ระบบรายงาน                     | ตั้งค่าระบบ เ        | ข้อมูลโปรแกรม                         |           |                  |               |                            |           |               | 1                    | . 8 )    |
| 🥠<br>ขายสินค้า  | 🍿<br>รายการสินคำ | สั่งชื่อสินค้า รับสิน          | <b>น</b> คำเข้า เสนอ | ราคา วางบิล/แจ้งหนี้                  | รายการขาย | <b>ข้อมูลการ</b> | มาย ข้อมูลลูก | มมมี<br>หนี้ พิมพ์บาร์โค้ด | รายชื่อลู | เกค้า จบกา    | <b>ับ</b><br>รท่างาน |          |
| ใบเสนอร         | าคา              |                                |                      |                                       |           |                  |               |                            |           |               |                      |          |
| ข้อมูลใบเสน     | อราคา            |                                |                      | ~                                     | <b>`</b>  |                  |               |                            |           |               |                      | -        |
| ชื่อลูกค้า      | 000001 บริษ      | ¥ัท ศรีสุวรรณ ซัพพล            | ลาย จำกัด            | Α                                     |           |                  |               | เลขที่ใบเสนอร              | าคา       | QU1410-00     | 0001                 |          |
| ที่อยู่         | 177 ม.2 ถ.เพ     | ช <mark>รเกษม ต.หา</mark> ดใหญ | į                    | · · · · · · · · · · · · · · · · · · · |           |                  |               | วันที่ใบเสนอรา             | ลา        | 7 ตุลาคม      | 2014                 | •        |
|                 | อ.หาดใหญ่ จ.     | สงขลา 90110                    |                      |                                       |           |                  |               | ยื่นราคากายใน              |           | 3             | (ວັນ)                |          |
| โทรศัพท์        | 074-999999       | ົາ                             | กรสาร -              |                                       |           |                  |               | วันครบคำหนด                |           | 10 ตลาคม      | 2014                 | <u>-</u> |
| ผ้ູติดต่อ       | คุณภูเบศ ศรีส    | รุวรรณ                         |                      |                                       |           |                  |               | เรื่อนใจเอารสำร            | *131      | เงินสด        |                      | <b>.</b> |
| สถานะ           | รอการตัดสินใ     | ء •                            | ]                    |                                       |           |                  |               | พนักงานขาย                 | [         | Administra    | tor                  | •        |
| ที              | รหัสสินค้า       |                                | ชื่อ                 | วสินค้า                               |           | จำนวน            | หน่วยนับ      | หน่วยละ                    | ส่วนลด    | ล/หน่วย       | จำนวน                | ເຈົ້າເ   |
| 1 140           | 0002             | พัดลมตั้งพื้น ฮิต              | กชี 16 นิ้ว          |                                       |           | 1                | ด้ว           | 780                        |           | 0.00          | l.                   | 780.00   |
| 2 140           | 0003             | พัดลมตั้งพื้น ฮิต              | ทชี 18 นิ้ว          |                                       |           | 1                | ທັງ           | 980                        |           | 0.00          |                      | 980.00   |
| 2<br>กัน        | ลบ แก้ไ          | 4<br>บันทึก                    | ยกเลิก               | 3<br>เลือกสินค้า                      | aaan 👳 1  | พิมพ์            |               | รวมเงิน:                   |           |               | 1                    | ,644.8(  |
| 🗵 หมายเหตุเ     | รีมดัน           |                                |                      |                                       |           |                  |               | ส่วนลดพิเศษ:               | 0.00      | 0 [% 👻        |                      | 0.00     |
| t               |                  |                                |                      |                                       |           |                  | 🔘 รวมภาย      | รี 🔘 แยกภาษี:              |           | 7.00          |                      | 115.14   |
|                 |                  |                                |                      |                                       |           |                  | 5             | วมเงินทั้งสิ้น:            |           |               | 1,7                  | 60.00    |
| Administrato    | or 💏 7 ตลาย      | ลม 2014 🕝 17:5                 | 54:54                |                                       |           |                  |               |                            | 🖕 C:\iSo  | oft SaleStore | e\databas            | e.mdb    |

### การเพิ่มรายละเอียดของสินค้า

## คลิกขวา เลือกเมนู **เพิ่มรายละเอียด**

| โทรศัพท์ 074-999999 |                                     |               | โทรสาร -         |                  |        |                           |                |          |
|---------------------|-------------------------------------|---------------|------------------|------------------|--------|---------------------------|----------------|----------|
| ผู้ติดต่อ คุณภูเบศ  |                                     | คุณภูเบศ ศรีส | รุวรรณ           |                  |        |                           |                |          |
| สถา                 | ur                                  | รอการตัดสินใ  | ٩                | •                |        |                           |                |          |
| ที่                 |                                     | รหัสสินคำ     |                  |                  | ชื่อสั | นด้า                      | จำนวน          | หน่วย    |
| 1                   | 1400002 พัดลมตั้งพื้น ฮิตาชิ 16 นี้ |               | เ ฮิตาชี 16 นิ้ว |                  |        | 1                         | ตัว            |          |
| 2                   | 140                                 | 0003          | พัดลมตั้งพื้า    | เ ฮิตาชี 18 นิ้ว |        | ชื่อสินค้า: พัดลมตั้งพื้น | ฮิตาชิ 18 นิ้ว | <u>}</u> |
|                     |                                     |               |                  |                  | 1      | ขึ้นบน<br>ลงล่าง          |                |          |
|                     |                                     |               |                  |                  | -      | เพิ่มรายละเอียด           |                |          |
|                     |                                     |               |                  |                  | ×      | ลบรายการ                  |                |          |

จะมีแถวเพิ่มขึ้นมา ดังรูป คลิกซ้าย 2 ครั้งช้าๆ (ไม่ใช่ดับเบิ้ลคลิก) เคอร์เซอร์จะกระพริบอยู่ในช่อง**ชื่อสินค้า** ใส่ข้อความที่ต้องการลงไป (ในแถวรายละเอียดสามารถเพิ่มข้อความในช่องชื่อสินค้าได้อย่างเดียวเท่านั้น)

| สถาา | แะ (รอการตัดสินใ | a 🔻                          |       |         |
|------|------------------|------------------------------|-------|---------|
| ที   | รหัสสินค้า       | ชื่อสินค้า                   | จำนวน | หน่วยนั |
| 1    | 1400002          | พัดลมตั้งพื้น ฮิตาชิ 16 นิ้ว | 1     | ຫັວ     |
| 2    | 1400003          | พัดลมตั้งพื้น ฮิตาชิ 18 นิ้ว | 1     | ตัว     |
|      |                  |                              |       |         |

# รูปตัวอย่างการในรายละเอียด

| สถา | แะ รอการตัดสินใจ | ۹ 🔫                                     |       |          |
|-----|------------------|-----------------------------------------|-------|----------|
| ที่ | รหัสสินค้า       | ชื่อสินค้า                              | จำนวน | หน่วยนับ |
| 1   | 1400002          | พัดลมตั้งพื้น ฮิตาชิ 16 นิ้ว            | 1     | ຫັວ      |
| 2   | 1400003          | พัดลมตั้งพื้น ฮิตาชิ 18 นิ้ว            | 1     | ตัว      |
|     |                  | - ควบคุมด้วยรีโมทคอนโทรล                |       |          |
|     |                  | - รับประกันอายุการใช้งานมอเตอร์นาน 3 ปี |       |          |

# สามารถเลื่อนรายการ ขึ้นบนหรือลงล่างได้โดยคลิกขวาเลือกเมนู ขึ้นบน ลงล่าง ดังรูป

| สถาเ | <sub>เะ</sub> <mark>รอการตัดสินใ</mark> | <b>→</b>                                |          |                 |             |                | พนักงานขาย    |  |
|------|-----------------------------------------|-----------------------------------------|----------|-----------------|-------------|----------------|---------------|--|
| ที   | รหัสสินคำ                               | ชื่อสินค้า                              |          |                 | จำนวน       | หน่วยนับ       | หน่วยละ       |  |
| 1    | 1400002                                 | พัดลมตั้งพื้น ฮิตาชิ 16 นิ้ว            | 1        | ตัว             | 780         |                |               |  |
| 2    | 1400003 พัดลมตั้งพื้น ฮิตาชิ 18 นิ้ว    |                                         |          |                 | 1           | ຫັວ            | 980           |  |
|      | 1                                       | - ควบคุมด้วยรีโมทคอนโทรล                |          |                 |             |                |               |  |
|      |                                         | - รับประกันอายุการใช้งานมอเตอร์นาน 3 ปี |          | ชื่อสินค้า: -   | รับประกันอา | ยุการใช้งานมอเ | เตอร์นาน 3 ปี |  |
|      |                                         |                                         | 1        | ขึ้นบน          |             |                |               |  |
|      |                                         |                                         | 🦺 ลงล่าง |                 |             |                |               |  |
|      |                                         |                                         |          | เพิ่มรายละเอียด |             |                |               |  |
| ÷    |                                         |                                         | ×        | ลบรายการ        |             |                |               |  |

## รูปตัวอย่างการเลื่อนแถว

| สถาา | แะ รอการตัดสินใ | a 🔹                                     |       |          |
|------|-----------------|-----------------------------------------|-------|----------|
| ที่  | รหัสสินค้า      | ชื่อสินค้า                              | จำนวน | หน่วยนับ |
| 1 14 | 1400002         | พัดลมตั้งพื้น ฮิตาชิ 16 นิ้ว            | 1     | ຫັວ      |
|      |                 | - รับประกันอายุการใช้งานมอเตอร์นาน 3 ปี |       |          |
| 2    | 1400003         | พัดลมตั้งพื้น ฮิตาชี 18 นิ้ว            | 1     | ตัว      |
|      |                 | - ควบคมด้วยรีโมทคอนโทรล                 |       |          |

#### แสดงใบเสนอราคา

|            | โทรศัพท์ 08-2436-7872 โทรสา<br>เลขประจำตัวผู้เสียภาษี 190090009 | s 074250477<br>99999 |    |           |                                                     |          | ν       | ห้า 1 / 1                             |
|------------|-----------------------------------------------------------------|----------------------|----|-----------|-----------------------------------------------------|----------|---------|---------------------------------------|
| ชื่อลูกค้า | บริษัท ศรีสุวรรณ ชัพพลาย จำกัด                                  |                      |    | เลขที่ใ   | บเสนอราคา                                           | QU1410   | 0-00000 | 1                                     |
| ที่อยู่    | 177 ม.2 ถ.เพชรเกษม ต.หาดใหฤ                                     | J.                   |    | Carls 200 |                                                     |          |         |                                       |
|            | อ.หาดใหญ่ จ.สงขลา 90110                                         |                      |    |           |                                                     |          |         |                                       |
| โทรศัพท์   | 074-999999                                                      |                      |    | วันที่ใน  | มเสนอราคา                                           | 07 ตุลาศ | าม 2014 | F                                     |
| โทรสาร     | 12                                                              |                      |    | กำหนด     | ดยื่นราคา                                           | 3        | วัน     |                                       |
| ผู้ดิดต่อ  | <mark>คุณภูเบศ ศร</mark> ิสุวรรณ                                |                      |    | เงือนไ    | ขการชำระเงิน                                        | เงินสด   |         |                                       |
| ที         | ชื่อสินค้า                                                      | จำนวน                | หา | น่วยนับ   | ราคา                                                | ส่วนลด/ห | น่วย    | ราคารวม                               |
| 1 พัดลมตั้ | ั้งพื้น ฮิตาชิ 16 นิ้ว                                          | 1                    |    | ตัว       | 780.00                                              |          | 0.00    | 780.00                                |
| - รับประ   | ะกันอายุการใช้งานมอเตอร์นาน 3 ปี                                |                      |    |           |                                                     |          |         |                                       |
| 2 พัดลมด้  | ังพื้น ฮิตาชิ 18 นิ้ว                                           | 1                    |    | ตัว       | 980.00                                              |          | 0.00    | 980.00                                |
| - ควบคุ    | มด้วยรีโมทคอนโทรล                                               |                      |    |           |                                                     |          |         |                                       |
|            |                                                                 |                      |    |           |                                                     |          |         |                                       |
|            |                                                                 |                      |    |           |                                                     |          |         |                                       |
| หมายเหตุ   |                                                                 |                      |    |           | รวมเงิน                                             |          | 96      | 1,644.86                              |
| หมายเหตุ   |                                                                 |                      |    |           | รวมเงิน<br>ส่วนลด<br>ภาษีมูลค่าเพิ่ม                | .00      | %       | 1,644.86                              |
| หมายเหตุ   | (หนึ่งพันเจ็ดร้อยหกสิบบาทส                                      | ັງນ)                 |    |           | รวมเงิน<br>ส่วนลด<br>ภาษีมูลค่าเพิ่ม<br>รวมทั้งสิ้น | .00      | %       | 1,644.86<br>.00<br>115.14<br>1,760.00 |

### แสดงรายงานใบเสนอราคา

| 🔯 iSoft SaleStore - 1 | โปรแกรมบริหารงานขา            | เยสินค้า [DEMO VERSION] - [frmQUDa | ata]            |                     |                   |                             |                                |
|-----------------------|-------------------------------|------------------------------------|-----------------|---------------------|-------------------|-----------------------------|--------------------------------|
| 🗐 ข้อมูลหลัก          | ระบบงาน ระบบรายงา             | าน ตั้งค่าระบบ ข้อมูลโปรแกรม       |                 |                     |                   |                             | _ a ×                          |
| 🤹  <br>บายสินค้า รายศ | 🎁 🧭<br>การสินคำ สั่งชื่อสินคำ | รับสินค้าเข้า เสนอราคา วางบิล/แจ้  | งหนี้ รายการขาย | <b>ข้อมูลการขาย</b> | เชื่อมูลลูกหนี้ · | มมมม<br>พิมพ์บาร์โด้ด รายข่ | 🥻 😈<br>ร้อลูกค้า จบการทำงาน    |
| รายการใบเส            | นอราคา                        |                                    |                 |                     |                   |                             |                                |
| 💿 วันที่ 7 ตุลาศ      | จม 2014 🔲 🛪 ถึง               | 7 ตุลาคม 2014 🗐 🛪 🔘 เส             | จขที            |                     | 🔘 ชื่อลูกคำ       |                             | 🔍 ค้นหา                        |
| เลขที่ใบเสนอราคา      | วันที่ใบเสนอราคา              | ชื่อลูกค้า                         | ก่อนทักส่วนลด   | ส่วนลด              | หลังหักส่วนลด     | ภาษีมูลค่าเพิ่ม             | รวมสุทธิ สถานะ                 |
| QU1410-000001         | 07/10/2014                    | บริษัท ศรีสุวรรณ ชัพพลาย จำกัด     | 1,760.00        | 0.00                | 1,760.00          | 115.14                      | 1,760.00 รอการตัดสินใจ         |
|                       |                               |                                    |                 |                     |                   |                             |                                |
| [จำนวน : 1 รายการ]    |                               |                                    |                 |                     |                   |                             | 🐨 พิมพ์รายการ                  |
| 🛃 Administrator       | 🧏 7 ตุลาคม 2014 🧲             | 2 18:35:45                         |                 |                     |                   | 📜 C:                        | \iSoft SaleStore\database.mdb: |

## รายงานใบเสนอราคา

|                  |                  | เอสเอโฟน เช่                   | ลล์ แอนด์ เชอร์วิส |        |               |                 |          |
|------------------|------------------|--------------------------------|--------------------|--------|---------------|-----------------|----------|
| ลขที่ใบเสนอราคา  | 120              |                                |                    |        |               |                 |          |
| ชื่อผู้ลูกค้า    | 122              |                                |                    |        |               |                 |          |
| ล้้งแต่วันที่    | 07 ตุลาคม 2014   | - 07 ตุลาคม 2014               |                    |        |               |                 |          |
| เลขที่ใบเสนอราคา | วันที่ใบเสนอราคา | ชื่อลูกค้า                     | ก่อนหักส่วนลด      | ส่วนลด | หลังหักส่วนลด | ภาษีมูลค่าเพิ่ม | รวมสุทธิ |
| QU1410-000001    | 07/10/2014       | บริษัท ศรีสุวรรณ ขัพพลาย จำกัด | 1,760.00           | .00    | 1,760.00      | 115.14          | 1,760.00 |
|                  |                  |                                |                    |        |               |                 |          |
|                  |                  |                                |                    |        |               |                 |          |
|                  |                  |                                |                    |        |               |                 |          |
|                  |                  |                                |                    |        |               |                 |          |
|                  |                  |                                |                    |        |               |                 |          |
|                  |                  |                                |                    |        |               |                 |          |
|                  |                  |                                |                    |        |               |                 |          |
|                  |                  |                                |                    |        |               |                 |          |
|                  |                  |                                |                    |        |               |                 |          |